## WinTest1 : Manuale Operativo Software Release 7.1

WinTest1 gestisce la comunicazione seriale degli strumenti AEP transducers alimentati a batteria.

Permette di creare e archiviare grafici di prova, esportare dati in formato Microsoft Excel e di eseguire i comandi base con lo strumento collegato.

Strumenti Gestiti:

- DFI
- DFIF
- BTR : selezionare nel caso di versione BTR precedente al 2009
- DTR : selezionare nel caso di versione DTR precedente al 2009
- DFP
- DNA
- LabDMM
- BIT02 : selezionare nel caso di versione BIT02 precedente al 2009
- BIT02B : selezionare nel caso di versione BIT02 successiva al 2009
- PGE
- DTRB : selezionare nel caso di versione DTR successiva al 2009
- BTRB : selezionare nel caso di versione BTR successiva al 2009
- IDROSCAN
- DFX
- DFXFast
- JET
- BTR2

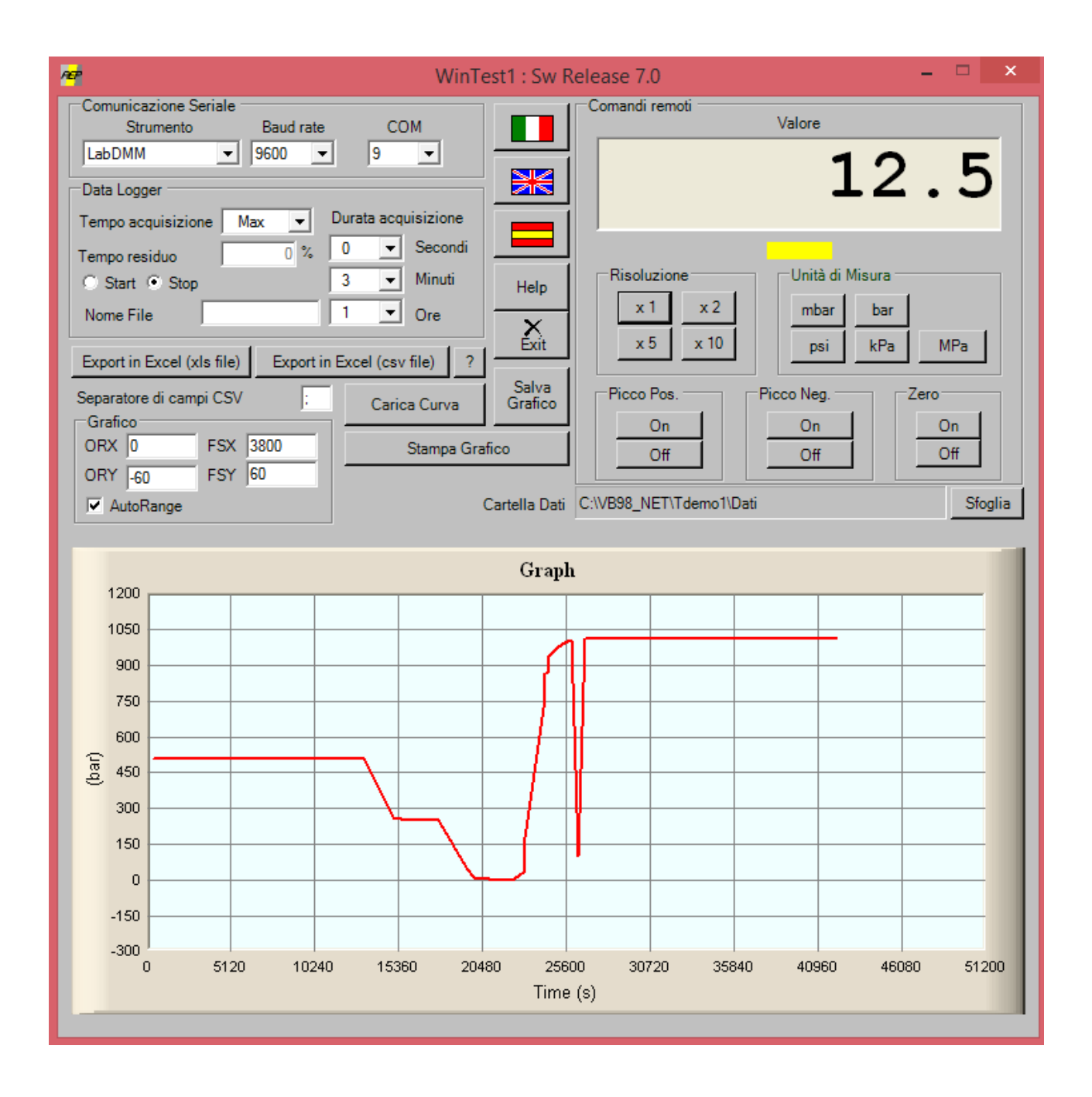

- Nella Finestra Comunicazione Seriale selezionare:
  - Strumento : identificare lo strumento collegato
  - o Baud rate : selezionare la baud rate a cui lo strumento collegato sta trasmettendo
  - COM : la porta di comunicazione Seriale a cui lo strumento è connesso
- Nella Finestra **Comandi Remoti** permette di visualizzare il dato ricevuto dallo strumento e di eseguire alcune operazioni sullo strumento attraverso pulsanti dei comandi seriali diretti (tasti: Zero, Picco, Risoluzione, ecc..).
- Nella Finestra **Data Logger** è possibile selezionare alcuni parametri per eseguire , memorizzare creare il grafico di una prova:
  - Il Tempo Acquisizione : è l'intervallo di tempo tra due o più memorizzazioni dati, se selezionate Max il programma memorizza i dati alla massima velocità possibile. Se viene selezionato Manual sarà possibile eseguire delle acquisizioni di punti manualmente. Infatti apparirà un bottone Salva Punto premendo il quale verrà acquisito un punto di misura.

- **Durata Acquisizione** (1sec÷1settimana) : definisce la durata della prova. Non attivo nelle acquisizioni manuali
- Nome del file dove salvare i dati ricevuti. Se la casella Nome del file rimane vuota i dati non verranno salvati su file ma è possibile visualizzare ugualmente il grafico

Il tasto Start inizia la memorizzazione mentre il tasto Stop ferma la memorizzazione .

I file sono salvati nella cartella identificata da **Cartella Dati** che è possibile modificare attraverso il bottone **Sfoglia**. Per default la cartella Dati è impostata sulla cartella "**Dati**" posta all'interno della directory di installazione

I record sono formati da: numero sequenziale, dato ricevuto dallo strumento , tempo.

La finestra **Grafico** permette il settaggio dei parametri del grafico Real-Time. L'asse X è il tempo mentre l'asse Y è l'uscita dello strumento

- **ORX** : definisce il punto di inizio dell'asse X
- **FSX** : definisce il fondo scala dell'asse X. Deve essere FSX>ORX
- ORY : definisce il punto di inizio dell'asse Y. Questo può essere anche un numero negativo
- FSY : definisce il fondo scala dell'asse Y. Può essere anche un numero negativo. Ovviamente l'unica condizione è che FSY > ORY

Se viene settata la selezione AutoRange il grafico si auto dimensiona durante la prova confrontando i valori reali con quelli impostati. Durante la prova i parametri ORX,ORY,FSX,FSY sono abilitati per selezionare porzioni di grafico di interesse.

I grafici salvati possono essere rianalizzati attraverso la funzione "**Carica Curva**". Può essere selezionato più di un grafico per poter fare confronti tra diverse prove. Le curve verranno visualizzate con diversi colori. I fondi scala si adatteranno automaticamente ai valori massimi registrati nelle prove se è attiva la funzione di Autorange.

E' sempre attiva anche la funzione di **Zoom**. Per attivarla è sufficiente cliccare sul grafico con il tasto sinistro del mouse e definire la porzione di grafico interessata.

Per ritornare alla condizione iniziale è sufficiente confermare il valore in uno dei 4 parametri ORX,ORY,FSX,FSY.

L'immagine del grafico può essere salvata come file .bmp attraverso il tasto **Salva Grafico** oppure stampata direttamente attraverso il tasto **Stampa Grafico**.

E' possibile anche eseguire una esportazione dei dati raccolti in un file Microsoft Excel con il tasto **Export In Excel.** Questa funzione è disponibile solo se Microsoft Excel è installato sul computer.

Comunque è possibile esportare in Excel andare attraverso file di testo .csv. In questo caso non è necessario avere Excel installato sul computer.

I tasti con le bandiere (Italiana Inglese e Spagnolo) selezionano la lingua.